## HOW TO: MARVIN – Kursanmeldung

1. Loggen Sie sich beim MARVIN-Portal der Uni Marburg ein (<u>https://marvin.uni-marburg.de</u>). Klicken Sie dafür oben rechts auf das Feld "Anmeldung mit Uni-Account":

| Enter C Destant |           | Marburger Verwaltungs- und Informationssystem<br>Philippe-Linduscritit |              | Anmeldung mit Bewerber Account<br>Anmeldung mit Uni Account<br>Zugangsdaten vergessen? |
|-----------------|-----------|------------------------------------------------------------------------|--------------|----------------------------------------------------------------------------------------|
| â               | Bewerbung | Studienangebot                                                         | Organisation |                                                                                        |

Benutzen Sie dafür Ihren @students-Benutzernamen und das dazugehörige Passwort. Sie werden nun auf die Startseite von MARVIN weitergeleitet.

2. Wählen Sie oben auf der Seite das Feld "Studienangebot" aus und klicken Sie auf "Vorlesungsverzeichnis anzeigen":

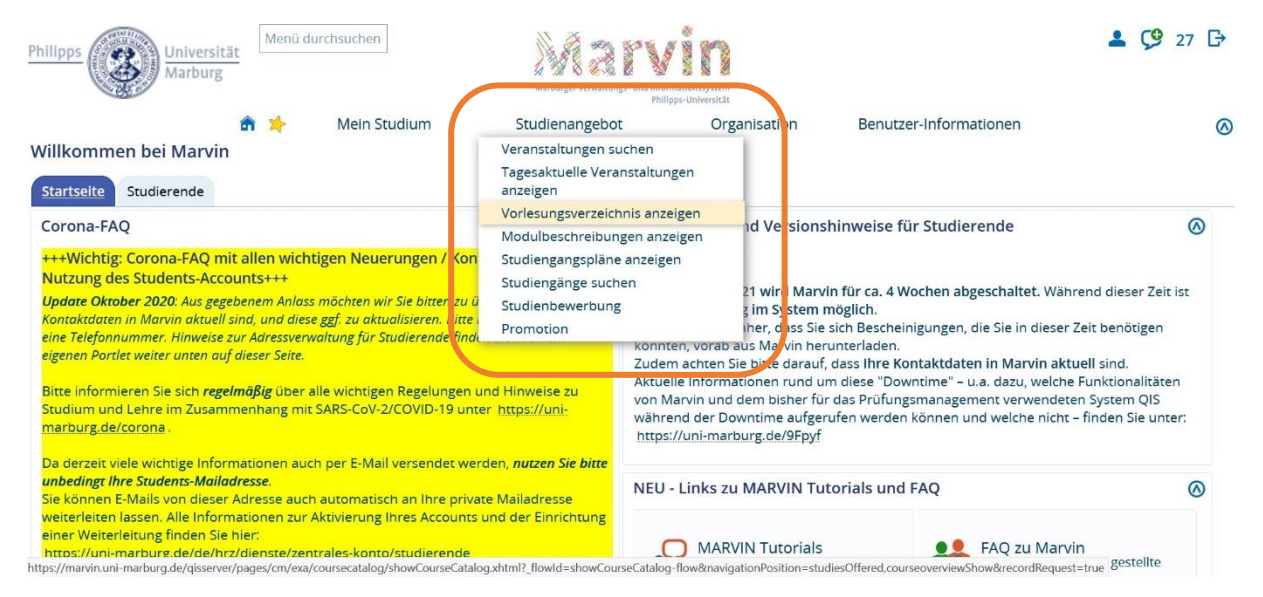

3. Das gesamte Magazin des Semesters wird angezeigt. Achten Sie darauf, dass das **aktuelle** Semester ausgewählt ist: Vorlesungsverzeichnis anzeigen

| Semester | Sommer 2021    | × |  |
|----------|----------------|---|--|
| Semester | 501111101 2021 |   |  |

4. Suchen Sie im Vorlesungsverzeichnis das Kursangebot des Fachbereichs 09 heraus und klicken Sie auf das Plus-Symbol links:

| + " Fachbereich up Evangelische Theologie                            | 100        |
|----------------------------------------------------------------------|------------|
| Fachbereich 06 Geschichte und Kulturwissenschaften                   | <b>PDF</b> |
| Fachbereich 09 Germanistik und Kunstwissenschaften                   | <b>6</b>   |
| Knoten Fachbereich 09 Germanistik und Kunstwissenschaften aufklappen | <b>201</b> |
| + • Fachbereich 12 Mathematik und Informatik                         | <b>609</b> |

## Philipps-Universität Marburg Fachbereich 09 Germanistik und Kunstwissenschaften

5. Scrollen Sie hier im Fachbereich 09 nach unten, bis Sie "Austauschstudierende (ERASMUS & Overseas Incomings" finden – klicken Sie auch hier auf das Plus-Symbol links:

| + + Masterstudiengänge                                                | <b>23</b> | \$≣ |
|-----------------------------------------------------------------------|-----------|-----|
| + Lehramt an Gymnasien                                                | <b>a</b>  | \$≣ |
| + 👯 Wissenschaftliche Weiterbildung                                   | <b>a</b>  | \$≣ |
| + Graduiertenstudium Deutsche Philologie des Mittelalters (DPM)       | <b>@</b>  | \$≣ |
|                                                                       | <b>a</b>  | \$≣ |
| www.en Austauschstudierende (ERASMUS & Overseas Incomings) aufklappen | <b>D</b>  |     |
| + + Angebote für Schülerinnen und Schüler (Schnupperstudium)          | <b>@</b>  | \$≣ |

6. Es werden nun alle Module aufgelistet, in denen Sie Kurse belegen können. Öffnen Sie die Module wieder über das Plus-Symbol – dort werden dann die zugehörigen Kurse aufgelistet.

| - Austauschstudierende (ERASMUS & Overseas Incomings)                                                                                                  |    | î≣ |  |
|----------------------------------------------------------------------------------------------------|----|----|--|
| Informationen und Kontakt:<br>https://www.uni-marburg.de/de/fb09/studium/internationales/incomer                                                       |    |    |  |
| Exportmodule für Incomings (Deutsche Sprache u. Literatur)                                                                                             | -  | Ť≣ |  |
| 📕 🚽 💏 Linguistische Grundlagen / Basic Concepts of Linguistics (6 LP)                                                                                  | P  | ↑≣ |  |
| - 🛱 Basismodul: Linguistische Grundlagen                                                                                                    |    |    |  |
| H C LV-09-867-IGS-038 - Artikulations., Transkriptions- und Hörübung I (ATH I) (SpruK L4)     (Wissenschaftl. Methoden I) - Übung     Details anzeigen |    |    |  |
| + 🗊 LV-09-067-IGS-003 - Einführung in die Linguistik II (DSL A1) (B2b/L1/DL1/DtL1) - Vorlesung                                                         |    |    |  |
| + 🗊 LV-09-867-IGS-002 - Einführung in die Sprechwissenschaft (SpruK L2) (L1/DL7) - Vorlesung                                                           | ;  |    |  |
| + 🖽 LV-09-067-IGS-001 - Propädeutikum zur Grammatik des Deutschen (Basis) - Online-<br>Lehrveranstaltung mit Präsenz                                   |    |    |  |
| + 🖽 LV-09-067-IGS-181 - Neuro- und Psycholinguistik (SpruK S5) (A7b/A7/DL9a/DL9b/DtL9a<br>/DtL9b/DaF5a/DaF1n) - Vorlesung                              |    |    |  |
| IV-09-067-IGS-190 - Text-/Gesprächslinguistik und Pragmatik (DSI A4a) (A4/DI 8a/DI 8b/J 8                                                              | 34 |    |  |

Details zu den Kursen finden Sie, wenn Sie direkt auf den Kurstitel klicken. Dort öffnet sich dann eine Informationsseite. Um sich anzumelden, klicken Sie oben rechts auf "Belegen":

| e sind hier: Startseite > Studienangebo   | t 🕨 Vorl  | Mein Stud                                    | <mark>dium</mark><br>hnis anzei | <u>Studienan</u>                                     | g <u>ebot</u> O          | rganisation        | Benutze                            | er-Informationen                                                                            |                                                    |           |
|-------------------------------------------|-----------|----------------------------------------------|---------------------------------|------------------------------------------------------|--------------------------|--------------------|------------------------------------|---------------------------------------------------------------------------------------------|----------------------------------------------------|-----------|
| Veranstaltungen suchen                    | < Deta    | ailansicht                                   |                                 |                                                      |                          |                    |                                    |                                                                                             |                                                    |           |
| Tagesaktuelle Veranstaltungen<br>anzeigen | Arti      | kulations-, T                                | ranskrip                        | otions- und Hörübun                                  | g I (ATH I) (SpruK L4) ( | (Wissenschaftl. Me | thoden I)                          | LV-09-867-IGS-038                                                                           | Veranstaltung                                      |           |
| Vorlesungsverzeichnis anzeigen            | Zur       | rück 🖉                                       |                                 |                                                      |                          |                    |                                    |                                                                                             | 🖶 Berichte                                         | 🕂 Beleger |
| Modulbeschreibungen anzeigen              | <b>C</b>  |                                              |                                 |                                                      |                          |                    |                                    |                                                                                             |                                                    |           |
| Studiengangspläne anzeigen                | Sen       | Somr                                         | mer 2021                        | *                                                    |                          |                    |                                    |                                                                                             |                                                    |           |
| Studiengänge suchen                       | G         | runddaten                                    | Paralle                         | elgruppen / Termine                                  | Vorlesungsverzeich       | nis Module / Stu   | diengänge                          | Dokumente                                                                                   |                                                    |           |
| Studienbewerbung                          | Sys       | stemtext                                     |                                 | Artikulations-, Trans                                | kriptions- und           | Veranstaltur       | ngsart                             | Übung                                                                                       |                                                    |           |
| Promotion                                 |           |                                              |                                 | Hörübung I (ATH I) (<br>(Wissenschaftl. Meth         | SpruK L4)<br>noden I)    | Angebotshä         | ufigkeit                           | Unregelmäßig                                                                                |                                                    |           |
|                                           | Drucktext |                                              | Artikulations-, Trans           | kriptions- und                                       | Semesterwochenstu        |                    | en o                               |                                                                                             |                                                    |           |
|                                           |           | Hörübung I (ATH I) (<br>(Wissenschaftl. Meth | SpruK L4)<br>noden I)           | Zeiträume                                            | Zeiträume                |                    | _SS2021_Belegung<br>von 22.03.2021 |                                                                                             |                                                    |           |
|                                           | Numm      |                                              |                                 | LV-09-867-IGS-038                                    |                          |                    |                                    | 08:00:00 bis 08                                                                             | 3.04.2021 23:55:00                                 |           |
|                                           | Org       | ganisationse                                 | einheit                         | FB09 Germanist<br>Kunstwissensch<br>(Verantwortliche | ik und<br>aften<br>:r)   |                    |                                    | <ul> <li>EXA_FB09_IGS</li> <li>Abmeldung vo</li> <li>Losverfahren over 09.04.202</li> </ul> | _SoSo2021_separat<br>or Downtime<br>ohne AP mit WL | te        |

WICHTIG: Kurse aus den Modulen "Hochschulkommunikation / Sprachpraktische Übungen" (Deutsche Sprache u. Literatur) können **NICHT über Marvin** belegt werden!

Klicken Sie bei diesen Kursen auf den Tab "Parallelgruppen / Termine". Dort finden Sie die Dozent:innen. **Schreiben Sie diesen eine E-Mail** mit der Bitte, Sie in den Kurs aufzunehmen. Für diese Kurse können Sie auch **via ILIAS registrieren** – folgen Sie dafür unserem ILIAS-Guide.